## How to Register for a Flex Block using Student Connect:

1. Sign in to Student Connect using your Student Number and Password:

*If you have forgotten your password, your teacher can look it up on Teacher Connect (View Student -> Registration & Enrolment)* 

2. Click on the "Flex" Tab at the top of the screen: Flex -> Flex Programs

| SC-0006   Version - 07.07.2018                                | Help 🗸   Manage Password   Sign Out               |
|---------------------------------------------------------------|---------------------------------------------------|
| A Dalta School District                                       | Powered Delta Secondary                           |
| Inspired Learning                                             | StudentConnect                                    |
| Home Activity Assignments Attendance Fies Flex A Folder Forms | ades 🗸 Profile 🖌 Resources 🖌 Schedule             |
| Flex Programs                                                 |                                                   |
| Name: Flex History                                            |                                                   |
| Grade: Class:                                                 |                                                   |
| Attention:                                                    | Forms:                                            |
| Last Course Change 04/19/2018                                 | Previous Next                                     |
|                                                               | Forms Requiring Response Document Select Response |

3. On the drop down menu, select "Limit to My Teachers"

| Home                         | Activity    | Assignmer         | nts Attendance                                         | Fees Flex | V Folder                    | Forms Grades 🗸                                | Profile V | Resources 🗸 Sc                   | chedule        |                                                                                                    |      |
|------------------------------|-------------|-------------------|--------------------------------------------------------|-----------|-----------------------------|-----------------------------------------------|-----------|----------------------------------|----------------|----------------------------------------------------------------------------------------------------|------|
| Student #<br>Name:<br>Grade: | C           | lass:             |                                                        |           |                             |                                               |           |                                  |                |                                                                                                    |      |
|                              |             | 09/17/20          | 18                                                     |           | T                           |                                               |           | Limit to My F                    | lex Selections |                                                                                                    |      |
| No Li                        | mit to Time | •                 | No Limit to Teacher                                    |           | No Limit to                 | Гуре 🔻                                        | No Limit  | to Category 🔻                    | Search Text:   | Refres                                                                                                    | ,    |
| Previous N                   | lext        |                   | ADAMSON I                                              |           |                             |                                               |           |                                  |                |                                                                                                    |      |
| View                         | Status      | Flex#             | Alto                                                   |           | Title/C                     | ategory                                       |           | Teacher/Location                 |                | Description                                                                                                    |      |
| Register                     | r           | 2018110<br>Active | ANNANDALE M<br>ATTENDANCE<br>BAMFORD D<br>BAZILEWICH A |           | Check<br>Curricu<br>English | Yo Self - Independent Learning<br>lum Support |           | BONARDELLI M<br>1426 - CLASSROOM |                | Check Yo Self (before you wreck yourself) Flex Time is<br>great opportunity for you to complete assignments, ge<br>support, and conference with me. Come to read or wo<br>independently today. This will be a quiet flex block. | atk  |
|                              |             | 2018110           | BEAULIEU J<br>BJORNSON J                               |           | ELL/In                      | ernational ProgramFlex Supp                   | ort       | WIENS C                          |                | We are available to assist ELL students with their acad                                                                                                    | emic |

4. Select the date that you want to register for your flex classroom.

| Home       | Activity  | Assignments  | Attendance      | Fees       | Flex 🗸 | Folder       | Forms | Grades 🗸 | Profile 🗸  | Resources 🗸 | Sche    | dule         |         |
|------------|-----------|--------------|-----------------|------------|--------|--------------|-------|----------|------------|-------------|---------|--------------|---------|
| Student #: |           |              |                 |            |        |              |       |          |            |             |         |              |         |
| Name:      |           |              |                 |            |        |              |       |          |            |             |         |              |         |
| Grade:     | Cla       | SS:          |                 |            |        |              |       |          |            |             |         |              |         |
|            | - C       | 09/14/2018 - |                 |            | •      | D            |       |          |            | Limit to    | My Flex | Selections   |         |
|            |           | 09/14/2018   |                 |            | /      |              |       |          |            |             |         |              |         |
| No Limi    | t to Time | 09/18/2010   | t to my reacher | <b>.</b> . |        | o Limit to T | Туре  | •        | No Limit t | o Category  | ٠       | Search Text: | Refresh |

5. Choose the Program (class/teacher) that you want to register for and click "Register"

| 09/14/2018  |              | ÷                   | <ul> <li>Limit to My Flex Selections</li> </ul>                                                                      |        |                                                                                  |             |                                     |              |                                                                                                    |                                              |
|-------------|--------------|---------------------|----------------------------------------------------------------------------------------------------|--------|----------------------------------------------------------------------------------|-------------|-------------------------------------|--------------|----------------------------------------------------------------------------------------------------|----------------------------------------------|
| No Lim      | it to Time 🔻 | Li                  | mit to My Teachers 🔹                                                                                                 | No Lin | it to Type 🔹                                                                     | No Limit to | o Category 🔹                        | Search Text: | F                                                                                                    | Refresh                                      |
| Previous Ne | ct           |                     |                                                                                                    |        |                                                                                  |             |                                     |              |                                                                                                    |                                              |
| View        | Status       | Flex#               | Date/Time                                                                                                    |        | Title/Category                                                                   |             | Teacher/Location                    |              | Description                                                                                                    |                                              |
| Register    | >            | 201811081<br>Active | Flex Date: 09/14/2018<br>Deadline: 09/14/2018<br>Withdraw: 09/14/2018<br>Start Time: 09:45 am<br>Stop Time: 10:25 am |        | Check Yo Self - Independent Learning<br>Curriculum Support<br>English            |             | BONARDELLI M<br>1426 - CLASSROOM    |              | Check Yo Self (before you wreck yourself) Flex<br>great opportunity for you to complete assignme<br>support, and conference with me. Come to reas<br>independently today. This will be a quiet flex bl | Time is a<br>ents, get<br>d or work<br>lock. |
| Register    |              | 201810827<br>Active | Flex Date: 09/14/2018<br>Deadline: 09/14/2018<br>Withdraw: 09/14/2018<br>Start Time: 09:45 am<br>Stop Time: 10:25 am |        | Flex time registration for next week<br>Curriculum Support<br>Physical Education |             | DAV C<br>E GYM - EAST GYM (NEW GYM) |              | Ms. Day's F block will meet to register for flex t<br>next week                                                                                                    | time sessions                                |

## 7. Verify that the correct program has been selected and click "Register" at the bottom of the screen.

Note classes will have a maximum space of 30 students (or less). If a class is full, you will have to select a different class for flex. Registrations are filled on a first come, first served basis.

| 201811081 Ava              | ailable to register                                                                                                    |
|----------------------------|----------------------------------------------------------------------------------------------------|
| Tit                        | e: Check Yo Self - Independent Learning                                                                                                    |
| Select Dat                 | e: 09/14/2018 🔻                                                                                                    |
| Registration Deadlin       | e: 09/14/2018 Withdraw Deadline: 09/14/2018                                                                                                    |
| Тур                        | e: Curriculum Support                                                                                                    |
| Categor                    | y: English                                                                                                    |
| Teache                     | r. BONARDELLI M                                                                                                    |
| Additional Teacher Nam     | e:                                                                                                    |
| Roor                       | n: 1426 - CLASSROOM                                                                                                    |
|                            |                                                                                                    |
| Start Tim                  | e: 9:45 AM Stop Time: 10:25 AM                                                                                                    |
| Descriptio                 | Check Yo Self (before you wreck yourself) Flex Time is a<br>opportunity for you to complete assignments, get support,<br>conference with me. Come to read or work independently<br>This will be a quiet flex block. |
| Minimum # 0<br>Students: 0 | Maximum # Students: 30 Enrolled: 0                                                                                                    |

8. Classes that you are registered will be indicated in the "Status" column.

| View     | Status     | Flex#               | Date/Time                                                                                                    | T |
|----------|------------|---------------------|----------------------------------------------------------------------------------------------------|---|
| Withdraw | Registered | 201811081<br>Active | Flex Date: 09/14/2018<br>Deadline: 09/14/2018<br>Withdraw: 09/14/2018<br>Start Time: 09:14/2018<br>Start Time: 09:25 am |   |

9. If you wish to unregister, simply click the "Withdraw" button beside

| View     | Status     | Flex#               | Date/Time                                                                                                    | Title                |
|----------|------------|---------------------|----------------------------------------------------------------------------------------------------|----------------------|
| Withdraw | Registered | 201811081<br>Active | Flex Date: 09/14/2018<br>Deadline: 09/14/2018<br>Withdraw: 09/14/2018<br>Start Time: 09:45 am<br>Stop Time: 10:25 am | Chec<br>Curr<br>Engl |
|          |            |                     | Flex Date: 09/14/2018                                                                                                |                      |